KA01315D/17/NO/03.22-00

71581980 2022-08-01

# Hurtigveiledning Mengdemåler Proline 500 – digital

HART-giver med Coriolis-sensor

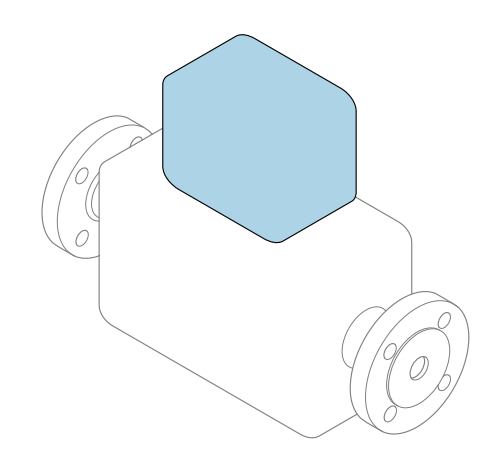

Disse anvisningene er en hurtigveiledning; de er **ikke** en erstatning for bruksanvisningen som gjelder enheten.

### Hurtigveiledning, del 2 av 2: Giver Inneholder informasjon om giveren.

Hurtigveiledning, del 1 av 2: Sensor  $\rightarrow \square 3$ 

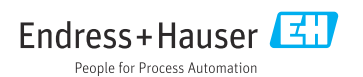

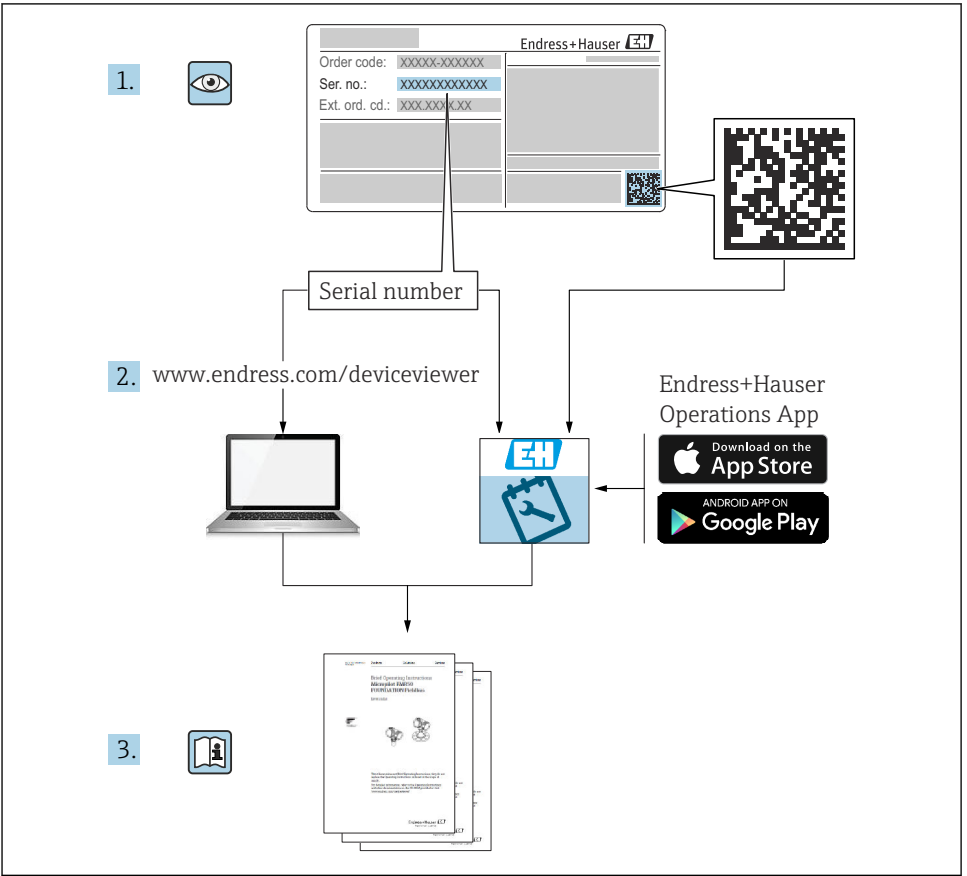

A0023555

# Hurtigveiledning for mengdemåler

Enheten består av en giver og en sensor.

Idriftsettingsprosessen for disse to komponentene beskrives i to separate håndbøker som sammen utgjør hurtigveiledningen for mengdemåleren:

- Hurtiqveiledning, del 1: Sensor
- Hurtiqveiledning, del 2: Giver

Se begge deler av hurtigveiledningen når du setter enheten i drift fordi innholdet i håndbøkene utfyller hverandre:

#### Hurtigveiledning, del 1: Sensor

Hurtigveiledning for giver er utarbeidet for spesialister med ansvar for å installere måleenheten.

- Mottakskontroll og produktidentifikasjon
- Oppbevaring og transport
- Installasjon

#### Hurtigveiledning, del 2: Giver

Hurtigveiledningen for sender er utarbeidet for spesialister med ansvar for idriftsetting, konfigurering og innstilling av måleenheten (til første målte verdi).

- Produktbeskrivelse
- Installering
- Elektrisk tilkobling
- Betjeningsalternativer
- Systemintegrering
- Idriftsetting
- Diagnostisk informasjon

# Ytterligere enhetsdokumentasjon

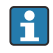

Denne hurtigveiledningen er Hurtigveiledning, del 2: Giver.

"Hurtigveiledning, del 1: Sensor" er tilgjengelig via:

- Internett: www.endress.com/deviceviewer
- Smarttelefon/nettbrett: Endress+Hauser Operations App

Du finner detaljert informasjon om enheten i bruksanvisningen og annen dokumentasjon:

- Internett: www.endress.com/deviceviewer
- Smarttelefon/nettbrett: Endress+Hauser Operations App

# Innholdsfortegnelse

| <b>1</b><br>1.1                                           | Om dette dokumentet                                                                                                    | . 5                                           |
|-----------------------------------------------------------|----------------------------------------------------------------------------------------------------|-----------------------------------------------|
| <b>2</b><br>2.1<br>2.2<br>2.3<br>2.4<br>2.5<br>2.6<br>2.7 | Sikkerhetsanvisninger<br>Krav til personellet<br>Tiltenkt bruk<br>Arbeidssikkerhet<br>Driftssikkerhet<br>Produktsikkerhet<br>IT-sikkerhet<br>Enhetsspesifikk IT-sikkerhet                                                                                                 | • 7<br>• 7<br>• 8<br>• 8<br>• 8<br>• 9<br>• 9 |
| 3                                                         | Produktbeskrivelse                                                                                                    | 10                                            |
| <b>4</b><br>4.1<br>4.2<br>4.3                             | Montering .<br>Stolpemontering .<br>Veggmontering .<br>Kontroll etter installasjon av giver .                                                                                                    | <b>11</b><br>. 11<br>. 12<br>. 12             |
| <b>5</b><br>5.1<br>5.2<br>5.3<br>5.4<br>5.5<br>5.6        | Elektrisk tilkobling<br>El-sikkerhet .<br>Tilkoblingskrav .<br>Tilkobling av måleinstrument .<br>Sikring av potensialutjevning .<br>Fastslå kapslingsgraden .<br>Kontroll etter tilkobling .                                                                              | 13<br>13<br>13<br>18<br>25<br>25<br>. 26      |
| <b>6</b><br>6.1<br>6.2<br>6.3<br>6.4<br>6.5               | Betjeningsalternativer<br>Oversikt over betjeningsalternativer<br>Betjeningsmenyens struktur og funksjon<br>Tilgang til betjeningsmenyen via det lokale displayet<br>Tilgang til betjeningsmenyen via betjeningverktøyet<br>Tilgang til betjeningsmenyen via nettserveren | 27<br>27<br>28<br>29<br>32<br>32              |
| 7                                                         | Systemintegrering                                                                                                    | 32                                            |
| <b>8</b><br>8.1<br>8.2<br>8.3<br>8.4                      | Idriftsetting .<br>Funksjonskontroll .<br>Angivelse av betjeningsspråket .<br>Konfigurasjon av måleinstrumentet .<br>Beskytte innstillinger mot uautorisert tilgang .                                                                                                    | <b>32</b><br>33<br>33<br>33<br>33             |
| 9                                                         | Diagnostikkinformasion                                                                                                    | 34                                            |

# 1 Om dette dokumentet

## 1.1 Symboler

#### 1.1.1 Sikkerhetssymboler

#### **FARE**

Dette symbolet varsler deg om en farlig situasjon. Hvis denne situasjonen ikke unngås, vil den føre til alvorlige eller dødelige skader.

#### ADVARSEL

Dette symbolet varsler deg om en farlig situasjon. Hvis denne situasjonen ikke unngås, kan den føre til alvorlige eller dødelige skader.

#### **A** FORSIKTIG

Dette symbolet varsler deg om en farlig situasjon. Hvis denne situasjonen ikke unngås, kan den føre til mindre eller middels alvorlig personskade.

#### LES DETTE

Dette symbolet inneholder informasjon om prosedyrer og andre fakta som ikke fører til personskade.

#### 1.1.2 Symboler for ulike typer informasjon

| Symbol | Betydning                                                                   | Symbol    | Betydning                                                                    |
|--------|-----------------------------------------------------------------------------|-----------|------------------------------------------------------------------------------|
|        | <b>Tillatt</b><br>Prosedyrer, prosesser eller handlinger<br>som er tillatt. |           | Foretrukket<br>Prosedyrer, prosesser eller handlinger<br>som er foretrukket. |
| X      | Forbudt<br>Prosedyrer, prosesser eller handlinger<br>som er forbudt.        | i         | <b>Tips</b><br>Angir at dette er tilleggsinformasjon.                        |
|        | Henvisning til dokumentasjon                                                |           | Sidehenvisning                                                               |
|        | Illustrasjonshenvisning                                                     | 1., 2., 3 | Trinn i en fremgangsmåte                                                     |
| 4      | Resultat av et trinn                                                        |           | Visuell kontroll                                                             |

#### 1.1.3 El-symboler

| Symbol | Betydning                | Symbol   | Betydning                                                                                                    |
|--------|--------------------------|----------|----------------------------------------------------------------------------------------------------|
|        | Likestrøm                | $\sim$   | Vekselstrøm                                                                                                    |
| R      | Likestrøm og vekselstrøm | <u> </u> | <b>Jordforbindelse</b><br>En jordet klemme som skal kobles til<br>jord via et jordingssystem. Dette skal<br>ordnes av driftsansvarlig. |

| Symbol                                                                                                    | Betydning                                                                                                    |  |
|----------------------------------------------------------------------------------------------------|----------------------------------------------------------------------------------------------------|--|
|                                                                                                    | Potensialutjevningstilkobling (PE: beskyttelsesjord)<br>Jordingsklemmer som må være koblet til jord før andre koblinger gjøres. |  |
| Jordingsklemmene er plassert på inn- og utsiden av enheten:<br>Innvendig jordingsklemme: Potensialutjevning er koblet til forsyningsnettet.<br>Utvendig jordingsklemme: enhet er koblet til anleggets jordingssystem. |                                                                                                    |  |

### 1.1.4 Kommunikasjonssymboler

| Symbol | Betydning                                                                       | Symbol | Betydning                                                                                 |
|--------|---------------------------------------------------------------------------------|--------|-------------------------------------------------------------------------------------------|
| ((1    | Trådløst lokalnett (WLAN)<br>Kommunikasjon via et trådløst, lokalt<br>nettverk. | *      | Promass 10<br>Bluetooth<br>Trådløs dataoverføring mellom enheter<br>over en kort avstand. |
| -X-    | <b>LED</b><br>Lysemitterende diode er på.                                       |        | <b>LED</b><br>Lysemitterende diode er av.                                                 |
| -X-    | <b>LED</b><br>Lysemitterende diode blinker.                                     |        |                                                                                           |

### 1.1.5 Verktøysymboler

| Symbol | Betydning            | Symbol                       | Betydning     |
|--------|----------------------|------------------------------|---------------|
| 0      | Torxskrutrekker      |                              | Flattrekker   |
| •      | Phillips-skrutrekker | $\bigcirc \not \blacksquare$ | Unbrakonøkkel |
| Ń      | Fastnøkkel           |                              |               |

### 1.1.6 Symboler i illustrasjoner

| Symbol   | Betydning         | Symbol         | Betydning                        |
|----------|-------------------|----------------|----------------------------------|
| 1, 2, 3, | Elementnummer     | 1., 2., 3      | Trinn i en fremgangsmåte         |
| A, B, C, | Visninger         | A-A, B-B, C-C, | Deler                            |
| EX       | Fareområde        | ×              | Sikkert område (ikke-fareområde) |
| ≈➡       | Strømningsretning |                |                                  |

# 2 Sikkerhetsanvisninger

## 2.1 Krav til personellet

Følgende krav stilles til personalet:

- Opplærte, kvalifiserte spesialister må ha en relevant kvalifikasjon for denne spesifikke funksjon og oppgave.
- Er autorisert av anleggets eier/operatør.
- ► Er kjent med føderale/nasjonale bestemmelser.
- ► Før du starter arbeidet, må du lese og forstå anvisningene i håndboken og tilleggsdokumentasjon, så vel som sertifikatene (avhengig av bruksområdet).
- ► Følg anvisninger og overhold grunnleggende betingelser.

# 2.2 Tiltenkt bruk

#### Bruksområde og medier

- Måleenheten beskrevet i denne håndboken er bare tiltenkt for mengdemåling av væsker og gasser.
- Måleenheten beskrevet i denne håndboken er bare tiltenkt for mengdemåling av væsker.

Avhengig av den bestilte versjonen kan måleenheten også måle potensielt eksplosive, brannfarlige, giftige og oksiderende medier.

Måleenheter for bruk i fareområder, i hygieniske bruksområder eller i bruksområder der det er en økt fare på grunn av prosesstrykk, merkes i samsvar med dette på typeskiltet.

Følgende må gjøres for å holde måleenheten i god stand under brukstiden:

- ► Hold innen det angitte trykk- og temperaturområdet.
- ► Bare bruk måleenheten i fullt samsvar med dataene på typeskiltet og de generelle vilkårene angitt i bruksanvisningen og tilleggsdokumentasjonen.
- Sjekk typeskiltet om den bestilte enheten er tillatt for den tiltenkte bruken i fareområdet (f.eks. eksplosjonsvern, trykkbeholdersikkerhet).
- ► Bruk måleenheten bare for medier som de prosessfuktede materialene er tilstrekkelig resistente overfor.
- Hvis måleenhetens omgivelsestemperatur er utenfor den atmosfæriske temperaturen, er det spesielt viktig å overholde relevante grunnleggende vilkår som angitt i enhetsdokumentasjonen.
- ▶ Beskytt måleenheten permanent mot korrosjon på grunn av miljøpåvirkning.

#### Feil bruk

Ikke-tiltenkt bruk kan sette sikkerheten i fare. Produsenten er ikke ansvarlig for skade som oppstår på grunn av feil eller ikke-tiltenkt bruk.

## **ADVARSEL**

#### Fare for brudd på grunn av etsende eller harde væsker og omgivelsesvilkår!

- ► Kontroller prosessvæskens kompatibilitet med givermaterialet.
- ► Sikre motstanden til alle væskefuktede materialer i prosessen.
- ▶ Hold innen det angitte trykk- og temperaturområdet.

#### LES DETTE

#### Verifisering ved spesialtilfeller:

For spesialvæsker og væsker for rengjøring gir Endress+Hauser hjelp til å kontrollere korrosjonsmotstanden til de væskefuktede materialene, men gir ikke garanti eller påtar seg ansvar siden minimale endringer i temperaturen, konsentrasjonen eller graden av kontaminering i prosessen kan endre korrosjonsmotstandsegenskapene.

#### Restrisikoer

## **ADVARSEL**

Hvis temperaturen til mediene eller elektronikkenhet er høy eller lav, kan dette forårsake at overflatene på enheten blir varme eller kalde. Dette utgjør en risiko for forbrenningsskader eller frostskade!

 Ved varme eller kalde mediumtemperaturer må du installere egnet beskyttelse mot kontakt.

Gjelder bare for Proline Promass A, E, F, O, X og Cubemass C

### ADVARSEL

#### Fare for at huset bir ødelagt på grunn av brudd på målerøret!

Hvis et målerør sprekker, vil trykket inne i sensorhuset stige ifølge driftsprosesstrykket.

Bruk en bruddskive.

### ADVARSEL

#### Fare fra lekkende medium!

For enhetsversjoner med en bruddskive: Medium som lekker under trykk, kan forårsake personskade eller materialskade.

► Ta forholdsregler for å hindre personskade og materialskade hvis bruddskiven er aktivert.

# 2.3 Arbeidssikkerhet

Når du arbeider på og med enheten:

▶ Bruk personlig verneutstyr i samsvar med nasjonale bestemmelser.

# 2.4 Driftssikkerhet

Fare for personskade!

- ▶ Bare bruk enheten hvis den er i skikkelig teknisk stand og uten feil og mangler.
- Operatøren har ansvar for at driften foregår uten interferens.

# 2.5 Produktsikkerhet

Denne måleenheten er utformet i samsvar med god teknisk praksis for å oppfylle moderne sikkerhetskrav, har blitt testet og sendt fra fabrikken i en driftsikker tilstand.

Den er i samsvar med generelle sikkerhetsstandarder og oppfyller lovpålagte krav. Den er også i samsvar med EU-direktivene oppført i den enhetsspesifikke EU-samsvarserklæringen. Endress+Hauser bekrefter dette ved å påføre CE-merket på enheten. Dessuten oppfyller enheten lovkravene i gjeldende britiske bestemmelser (Statutory Instruments). Disse er angitt i UKCA-samsvarserklæringen sammen med utpekte standarder.

Ved å velge bestillingsalternativet for UKCA-merking bekrefter Endress+Hauser en vellykket evaluering og testing av enheten ved å feste UKCA-merket.

Kontaktadresse Endress+Hauser UK: Endress+Hauser Ltd. Floats Road Manchester M23 9NF Storbritannia www.uk.endress.com

#### 2.6 IT-sikkerhet

Vår garanti er bare gyldig hvis produktet installeres og brukes som beskrevet i bruksanvisningen. Produktet er utstyrt med sikkerhetsmekanismer for å beskytte det mot utilsiktede endringer i innstillingene.

IT-sikkerhetstiltak, som gir ytterligere beskyttelse for produktet og tilknyttet dataoverføring, må implementeres av operatørene selv i tråd med deres sikkerhetsstandarder.

#### 2.7 Enhetsspesifikk IT-sikkerhet

Enheten har en rekke spesifikke funksjoner som støtter vernetiltak på operatørens side. Disse funksjonene kan konfigureres av brukeren og garanterer større driftssikkerhet ved riktig bruk.

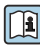

Du finner detaljert informasjon om enhetsspesifikk IT-sikkerhet i enhetens bruksanvisning.

#### 2.7.1Tilgang via servicegrensesnitt (CDI-RJ45)

Enheten kan kobles til et nettverk via servicegrensesnittet (CDI-RJ45). Enhetsspesifikke funksjoner garanterer sikker drift av enheten i et nettverk.

Det anbefales å bruke relevante industrielle standarder og retningslinjer som er definert av nasjonale og internasjonale sikkerhetskomiteer, f.eks. IEC/ISA62443 eller IEEE. Dette omfatter organisatoriske sikkerhetstiltak som tildeling av tilgangstillatelse samt tekniske tiltak, f.eks. nettverkssegmentering.

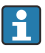

Givere med en Ex de-godkjenning kobles kanskje ikke til via servicegrensesnittet (CDI-RI45)!

Bestillingskode for "Approval transmitter + sensor", alternativene (Ex de): BA, BB, C1, C2, GA. GB. MA. MB. NA. NB

# 3 Produktbeskrivelse

Målesystemet består av en Proline 500 – digital giver og en Proline Promass eller Cubemass Coriolis-sensor.

Giveren og sensoren er montert på fysisk separate steder. De er sammenkoblet med en tilkoblingskabel.

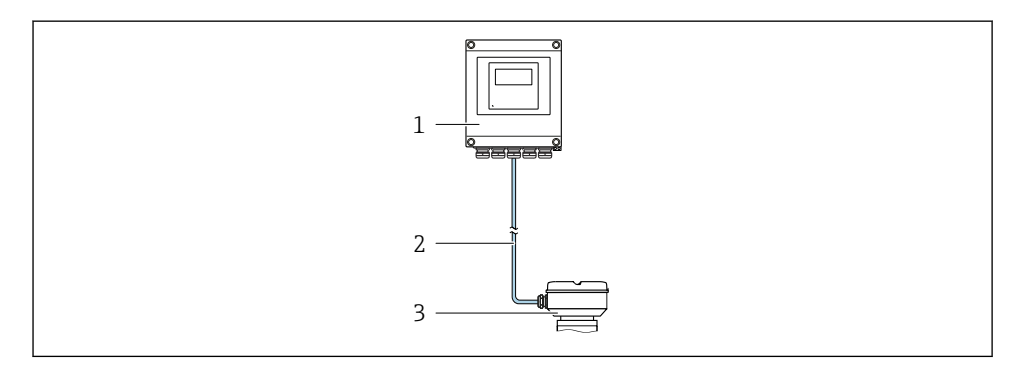

- 1 Giver
- 2 Tilkoblingskabel: kabel, separat, standard

3 Sensortilkoblingshus med integrert ISEM (intelligent sensorelektronikkmodul)

Du finner mer detaljert informasjon om produktbeskrivelsen i enhetens bruksanvisning  $\rightarrow \cong 3$ 

# 4 Montering

Du finner detaljert informasjon om montering av sensoren i hurtigveiledningen for sensoren  $\rightarrow \cong 3$ 

## **FORSIKTIG**

#### Omgivelsestemperatur for høy!

Fare for overoppheting av elektronikk og husdeformasjon.

- ► Ikke overskrid maks. tillatt omgivelsestemperatur .
- Ved utendørs bruk: Unngå direkte sollys og eksponering for vær, særlig i områder med varmt klima.

### **FORSIKTIG**

#### Unødig kraft kan skade huset!

Unngå unødig mekanisk spenning.

## 4.1 Stolpemontering

### **ADVARSEL**

#### Det er brukt unødig tiltrekningsmoment på festeskruene!

Fare for skade på plastgiveren.

Stram festeskruene i samsvar med tiltrekningsmomentet: 2 Nm (1.5 lbf ft)

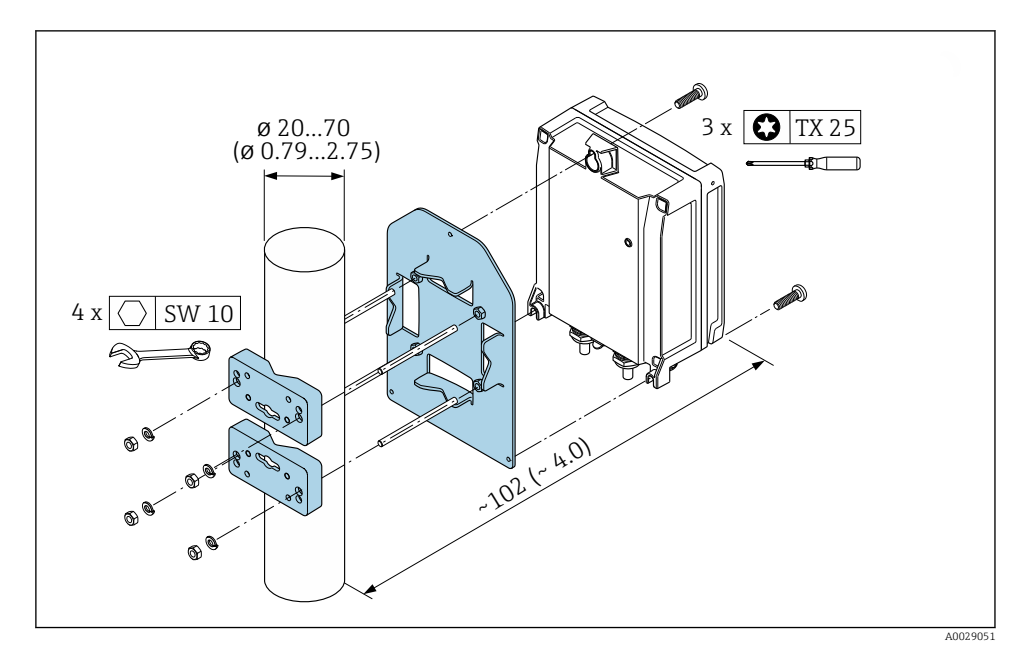

I Teknisk enhet mm (in)

# 4.2 Veggmontering

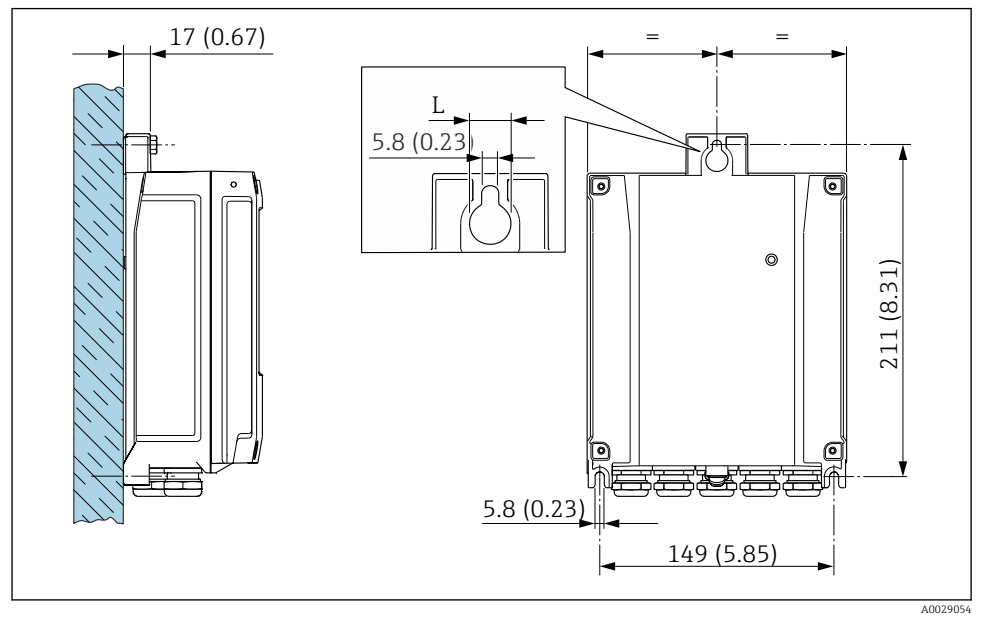

☑ 2 Teknisk enhet mm (in)

L Avhenger av bestillingskode for "Giverhus"

Bestillingskode for "Giverhus"

- Alternativ A, aluminumsbelegg: L =14 mm (0.55 in)
- Alternativ D, polykarbonat: L = 13 mm (0.51 in)

## 4.3 Kontroll etter installasjon av giver

Kontrollen etter installasjon må alltid utføres etter følgende oppgaver: Montere giverhuset:

- Stolpemontering
- Veggmontering

| Er enheten uskadd (visuell inspeksjon)?                                     |  |
|-----------------------------------------------------------------------------|--|
| Stolpemontering:<br>Er festeskruene strammet med riktig tiltrekningsmoment? |  |
| Veggmontering:<br>Er festeskruen godt trukket til?                          |  |

# 5 Elektrisk tilkobling

## ADVARSEL

#### Fare for støt! Feil utført arbeid på de elektriske koblingene kan føre til elektrisk støt.

- ► Installer en bryteranordning (bryter eller sikring) slik at det blir enkelt å koble instrumentet fra forsyningsspenningen.
- ► I tillegg til enhetssikringen må det inkluderes en overstrømsvernenhet med maks. 10 A i anleggsinstallasjonen.

# 5.1 El-sikkerhet

I samsvar med gjeldende nasjonale forskrifter.

# 5.2 Tilkoblingskrav

#### 5.2.1 Nødvendige verktøy

- For kabelinnføringer: Bruk tilsvarende verktøy
- For festeklemme: unbrakonøkkel 3 mm
- Ledningsstripper
- Når du bruker strandede kabler: krymper for lederendehylse
- Slik fjerner du kabler fra klemme: Flattrekker  $\leq$  3 mm (0.12 in)

#### 5.2.2 Krav til tilkoblingskabel

Tilkoblingskablene fra kunden må oppfylle følgende krav.

#### Beskyttelsesjordingskabel for ytre jordingsklemme

Lederens tverrsnitt: < 2.1 mm<sup>2</sup> (14 AWG)

Bruk av kabelsko muliggjør tilkobling av større tverrsnitt.

Jordingsimpedansen må være mindre enn 2 Ω.

#### Tillatt temperaturområde

- Retningslinjene for installasjon som brukes i installasjonslandet, må overholdes.
- Kablene må være egnet til laveste og høyeste temperatur som kan forventes.

#### Strømforsyningskabel (inkl. leder for den indre jordingsklemmen)

Standardinstallasjonskabel er tilstrekkelig.

#### Kabeldiameter

- Kabelmuffer levert:
- M20 × 1,5 med kabel Ø 6 12 mm (0.24 0.47 in)
- Fjærbelastede klemmer: Egnet til tråder og tråder med hylser. Lederens tverrsnitt 0.2 – 2.5 mm<sup>2</sup> (24 – 12 AWG).

### Signalkabel

#### Strømutgang 4 til 20 mA HART

En skjermet kabel anbefales. Overhold anleggets jordkonsept.

#### Strømutgang 0/4 til 20 mA

- Standardinstallasjonskabel er tilstrekkelig
- For debiteringsmålinger brukes en skjermet kabel: tinnbelagt, kobberflettet, optisk deksel $\geq 85~\%$

#### Puls /frekvens /bryterutgang

- Standardinstallasjonskabel er tilstrekkelig
- For debiteringsmålinger brukes en skjermet kabel: tinnbelagt, kobberflettet, optisk deksel $\geq$  85 %

#### Dobbelt pulsutgang

- Standardinstallasjonskabel er tilstrekkelig
- For debiteringsmålinger brukes en skjermet kabel: tinnbelagt, kobberflettet, optisk deksel $\geq 85~\%$

#### Reléutgang

Standardinstallasjonskabel er tilstrekkelig.

#### Strøminngang 0/4 til 20 mA

- Standardinstallasjonskabel er tilstrekkelig
- For debiteringsmålinger brukes en skjermet kabel: tinnbelagt, kobberflettet, optisk deksel $\geq 85~\%$

#### Statusinngang

- Standardinstallasjonskabel er tilstrekkelig
- For debiteringsmålinger brukes en skjermet kabel: tinnbelagt, kobberflettet, optisk deksel $\geq$  85 %

#### 5.2.3 Tilkoblingskabel

### Ikke-farlig område, Ex-sone 2, klasse I, divisjon 2

#### Standardkabel

En standard kabel kan brukes som tilkoblingskabel.

| Standardkabel                                                     | 4 kjerner (2 par), par-strandet med felles skjerm |  |
|-------------------------------------------------------------------|---------------------------------------------------|--|
| Skjerming         Tinnbelagt, kobberflettet, optisk deksel ≥ 85 % |                                                   |  |
| Sløyfemotstand                                                    | Strømforsyningsledning (+, –): maks. 10 $\Omega$  |  |
| Kabellengde                                                       | Høyst 300 m (1000 ft), se følgende tabell.        |  |

| Tverrsnitt                    | Kabellengde     |
|-------------------------------|-----------------|
| 0.34 mm <sup>2</sup> (AWG 22) | 80 m (270 ft)   |
| 0.50 mm <sup>2</sup> (AWG 20) | 120 m (400 ft)  |
| 0.75 mm <sup>2</sup> (AWG 18) | 180 m (600 ft)  |
| 1.00 mm <sup>2</sup> (AWG 17) | 240 m (800 ft)  |
| 1.50 mm <sup>2</sup> (AWG 15) | 300 m (1000 ft) |

#### Fareområde, Ex-sone 1, klasse I, divisjon 1

#### Standardkabel

En standard kabel kan brukes som tilkoblingskabel.

| Standardkabel                        | 4, 6, 8 kjerner (2, 3, 4 par); par-strandet med felles skjerm                                         |  |
|--------------------------------------|----------------------------------------------------------------------------------------------------|--|
| Skjerming                            | Tinnbelagt, kobberflettet, optisk deksel ≥ 85 %                                                       |  |
| Kapasitans C                         | Maksimum 760 nF IIC, maksimum 4.2 µF IIB                                                              |  |
| Induktans L                          | Maksimum 26 $\mu H$ IIC, maksimum 104 $\mu H$ IIB                                                     |  |
| Induktans/resistans-forhold<br>(L/R) | Maksimum 8.9 $\mu H/\Omega$ IIC, maksimum 35.6 $\mu H/\Omega$ IIB (f.eks. i samsvar med IEC 60079-25) |  |
| Sløyfemotstand                       | Strømforsyningsledning (+, –): maksimum 5 $\Omega$                                                    |  |
| Kabellengde                          | Maks. 150 m (500 ft), se følgende tabell.                                                             |  |

| Tverrsnitt                               | Kabellengde    | Avslutning                                                                                                    |
|------------------------------------------|----------------|----------------------------------------------------------------------------------------------------|
| 2 x 2 x 0.50 mm <sup>2</sup><br>(AWG 22) | 50 m (165 ft)  | BN WT YE GN<br>+ -<br>GY<br>+ - = 0.5 mm <sup>2</sup><br>A, B = 0.5 mm2                                                                                                    |
| 3 x 2 x 0.50 mm <sup>2</sup><br>(AWG 22) | 100 m (330 ft) | BN WT GY PK YE GN<br>+ -<br>GY<br>+ -<br>+ -<br>+ |
| 4 x 2 x 0.50 mm <sup>2</sup><br>(AWG 22) | 150 m (500 ft) | BN WT GY PK RD BU<br>-<br>GY YE $GN$ $-+, - = 1.5 \text{ mm}^2-A, B = 0.5 \text{ mm}^2$                                                                                                    |

#### 5.2.4 Klemmekonfigurasjon

#### Giver: forsyningsspenning, inngang/utganger

Klemmekonfigurasjonen for inn- og utgangene avhenger av enhetens individuelle bestillingsversjon. Den enhetsspesifikke klemmekonfigurasjonen er dokumentert på en klebeetikett i klemmedekselet.

| Forsyningsspenn<br>ing |       | Inngang/utgang<br>1                                               |        | Inngang/utgang<br>2 |        | Inngang/utgang<br>3 |        | Inngang/utgang<br>4 |       |
|------------------------|-------|-------------------------------------------------------------------|--------|---------------------|--------|---------------------|--------|---------------------|-------|
| 1 (+)                  | 2 (-) | 26 (+)                                                            | 27 (-) | 24 (+)              | 25 (-) | 22 (+)              | 23 (-) | 20 (+)              | 21(-) |
|                        |       | Enhetsspesifikk klemmekonfigurasjon: klebeetikett i klemmedeksel. |        |                     |        |                     |        |                     |       |

#### Giver og sensortilkoblingshus: tilkoblingskabel

Sensoren og giveren, som er montert på separate steder, er sammenkoblet med en tilkoblingskabel. Kabelen er koblet til via sensortilkoblingshuset og giverhuset.

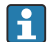

Klemmetilordning og tilkobling av tilkoblingskabelen  $\rightarrow$  🗎 18.

#### 5.2.5 Klargjøring av måleenheten

Utfør trinnene i følgende rekkefølge:

- 1. Monter sensoren og giveren.
- 2. Sensortilkoblingshus: Koble til tilkoblingskabel.
- 3. Giver: Koble til tilkoblingskabel.
- 4. Giver: Koble til signalkabel og kabel for forsyningsspenning.

#### LES DETTE

#### Utilstrekkelig tetning av huset!

Driftssikkerheten for måleenheten kan være kompromittert.

- Bruk egnede kabelmuffer tilsvarende kapslingsgraden.
- 1. Fjern blindplugg hvis slik er til stede.
- 2. Hvis måleenheten leveres uten kabelmuffer: Lever egnet kabelmuffe for tilsvarende tilkoblingskabel.
- 3. Hvis måleenheten leveres med kabelmuffer: Følg krav til tilkoblingskabler  $\rightarrow \implies 13$ .

# 5.3 Tilkobling av måleinstrument

### LES DETTE

#### Begrensning av elektrisk sikkerhet på grunn av uriktig tilkobling!

- ▶ Utføres elektrisk tilkoblingsarbeide bare av faglig kvalifiserte spesialister.
- ► Overhold gjeldende føderale/nasjonale installasjonsstandarder og -bestemmelser.
- ► Overhold lokale bestemmelser for sikkerhet på arbeidsplassen.
- ► Alltid koble til beskyttelsesjordingskabelen ⊕ før du kobler til ytterligere kabler.
- ► For bruk i potensielt eksplosive atmosfærer må du overholde informasjonen i den enhetsspesifikke Ex-dokumentasjonen.

#### 5.3.1 Koble til tilkoblingskabelen

## ADVARSEL

#### Risiko for å skade de elektroniske komponentene!

- ► Koble sensoren og giveren til den samme potensialutjevning.
- ► Bare koble til sensoren til en giver med samme serienummer.

#### Tilkoblingskabel for klemmetilordning

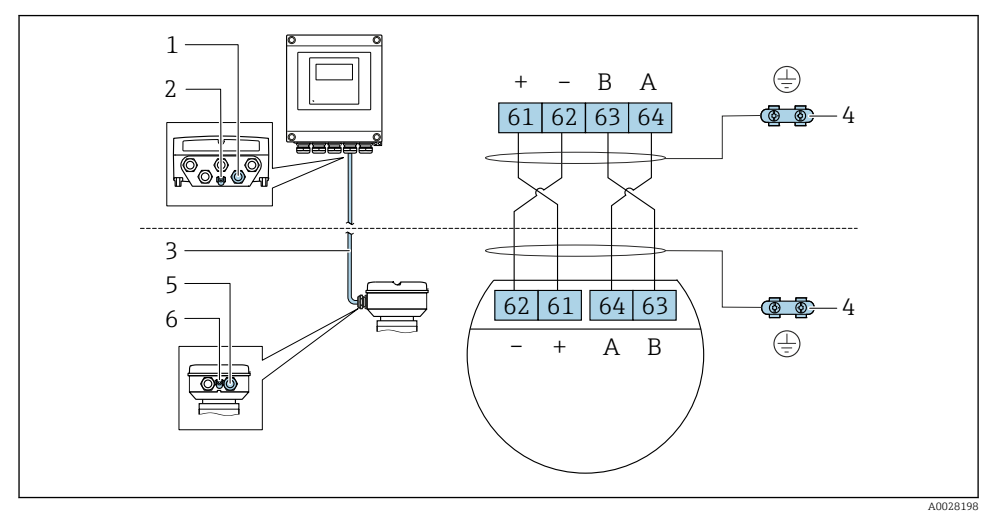

- 1 Kabelinnføring for kabel på giverhus
- 2 Beskyttelsesjord (PE)
- 3 Tilkoblingskabel ISEM-kommunikasjon
- 4 Jording via jordingstilkobling; på enhetspluggversjoner er jording gjennom selve pluggen
- 5 Kabelinnføring for kabel eller tilkobling av enhetsplugg på sensortilkoblingshus
- 6 Beskyttelsesjord (PE)

#### Koble tilkoblingskabelen til sensortilkoblingshuset

| Tilkobling via klemmer med bestillingskode | Tilgjengelig for sensor |                                                                        |
|--------------------------------------------|-------------------------|------------------------------------------------------------------------|
| Alternativ <b>A</b> "Aluminium, belagt"    | → 🖺 20                  | <ul><li>Promass A, E, F, H, I, O, P, Q, S</li><li>Cubemass C</li></ul> |
| Alternativ <b>B</b> "Rustfritt"            | → ➡ 21                  | <ul><li>Promass A, E, F, H, I, O, P, Q, S</li><li>Cubemass C</li></ul> |
| Alternativ L "Gips, rustfritt"             | → 🗎 20                  | <ul><li>Promass F, H, I, O, Q, X</li><li>Cubemass C</li></ul>          |

| Tilkobling via koblinger med bestillingskode<br>"Sensortilkoblingshus" | Tilgjengelig for sensor |                                                                           |
|------------------------------------------------------------------------|-------------------------|---------------------------------------------------------------------------|
| Alternativ <b>C "</b> Ultra-kompakt hygienisk, rustfritt"              | → 🖺 22                  | <ul> <li>Promass A, E, F, H, I, O, P, Q, S</li> <li>Cubemass C</li> </ul> |

### Koble tilkoblingskabelen til giveren

Kabelen er koblet til giveren via klemmer  $\rightarrow$  🗎 23.

#### Koble til sensortilkoblingshuset via klemmer

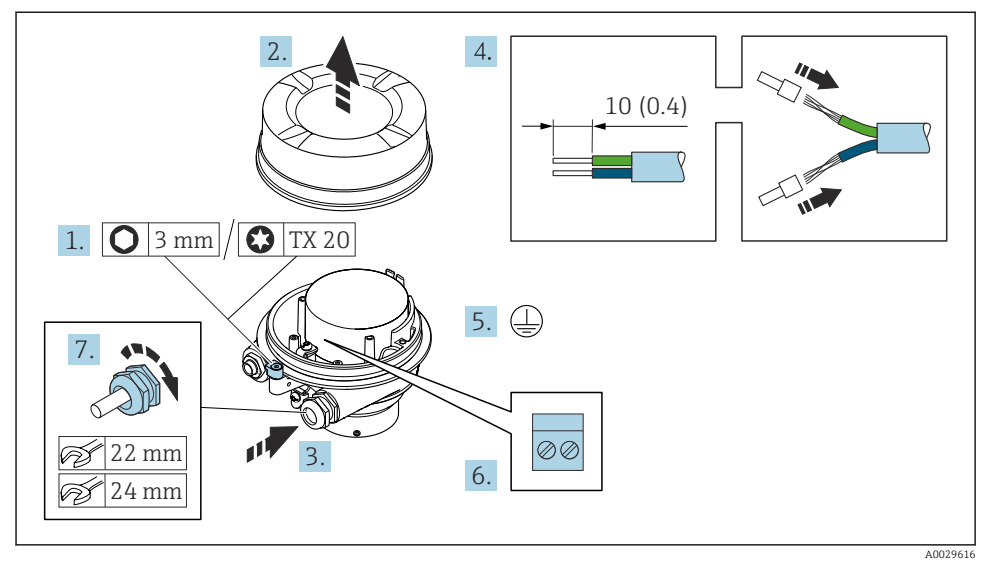

- 1. Løsne festeklemmen på husdekselet.
- 2. Skru løs husdekselet.
- 3. Før kabelen gjennom kabelinngangen. Ikke fjern tetningsringen fra kabelinngangen, da dette forringer tetningsevnen.
- 4. Avisoler kabelen og kabelender. Hvis det er strandede kabler, må du montere hylser.
- 5. Koble til beskyttelsesjordingen.
- 6. Koble til kabelen i samsvar med tilkoblingskabelens klemmetilordning  $\rightarrow \square$  18.
- 7. Trekk kabelmuffene godt til.
  - └ Dette avslutter prosessen for å koble til tilkoblingskabelen.

#### ADVARSEL

#### Husets kapslingsgrad ugyldig på grunn av utilstrekkelig tetning av huset.

- Skru i gjengen på dekselet uten bruk av smøremiddel. Gjengen på dekselet overtrekkes med et tørt smøremiddel.
- 8. Skru på husdekselet.
- 9. Stram festeklemmen på husdekselet.

#### Koble til sensortilkoblingshuset via klemmer

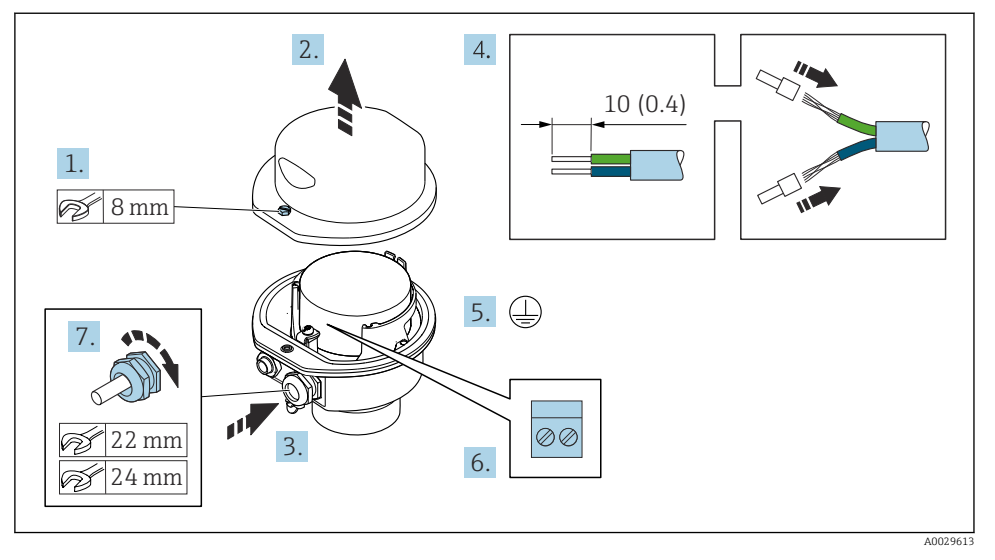

- 1. Løsne festeskruen på husdekselet.
- 2. Åpne husdekselet.
- 3. Skyv kabelen gjennom kabelinnføringen. Ikke fjern tetningsringen fra kabelinngangen, da dette forringer tetningsevnen.
- 4. Avisoler kabelen og kabelender. Hvis det er strandede kabler, må du montere hylser.
- 5. Koble til beskyttelsesjordingen.
- 6. Koble til kabelen i samsvar med tilkoblingskabelens klemmetilordning  $\rightarrow \triangleq 18$ .
- 7. Trekk kabelmuffene godt til.
  - 🛏 Dette avslutter prosessen for å koble til tilkoblingskabelen.
- 8. Lukk husdekselet.
- 9. Stram festeskruen på husdekselet.

### Koble til sensortilkoblingshuset via koblingen

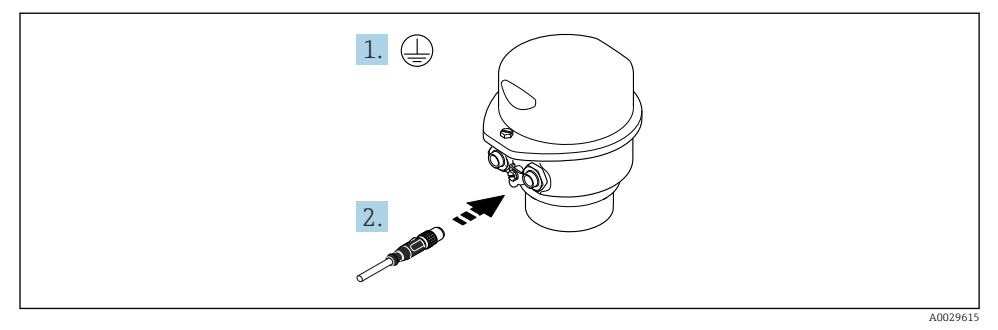

- 1. Koble til beskyttelsesjordingen.
- 2. Koble til koblingen.

#### Koble tilkoblingskabelen til giveren

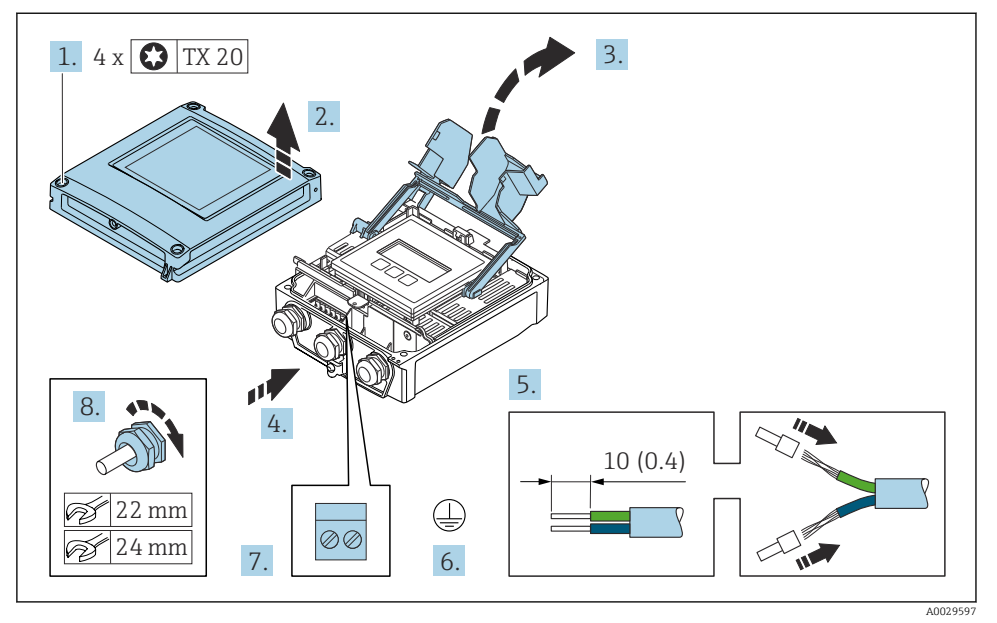

- 1. Løsne de 4 festeskruene på husdekselet.
- 2. Åpne husdekselet.
- 3. Brett opp klemmedekselet.
- 4. Skyv kabelen gjennom kabelgjennomføringen. Ikke fjern tetningsringen fra kabelinngangen, da dette forringer tetningsevnen.
- 5. Avisoler kabelen og kabelender. Hvis det er strandede kabler, må du montere hylser.
- 6. Koble til beskyttelsesjordingen.
- 7. Koble til kabelen i samsvar med klemmetilordningen for tilkoblingskabelen  $\rightarrow \square$  18.
- 8. Trekk kabelmuffene godt til.
  - └ Dette avslutter prosessen for å koble til tilkoblingskabelen.
- 9. Lukk husdekselet.
- 10. Stram festeskruen på husdekselet.
- Etter tilkobling av tilkoblingskabelen:
   Koble til signalkabelen og forsyningsspenningskabelen → 
   <sup>(2)</sup> 24.

#### 5.3.2 Koble til signalkabelen og forsyningsspenningskabelen

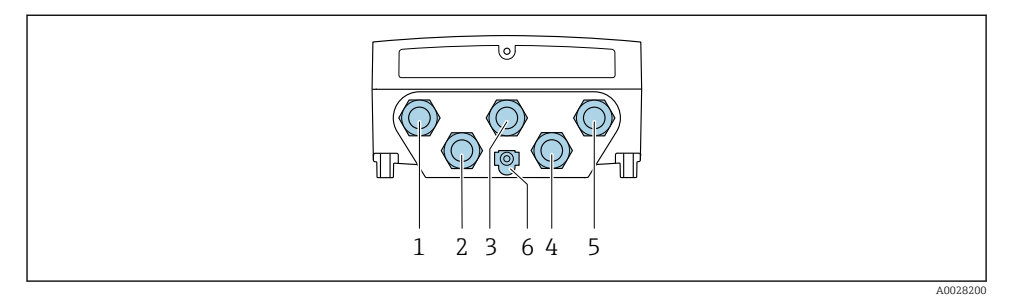

- 1 Klemmetilkobling for forsyningsspenning
- 2 Klemmetilkobling for signaloverføring, inngang/utgang
- 3 Klemmetilkobling for signaloverføring, inngang/utgang
- 4 Klemmetilkobling for å koble til kabel mellom sensor og giver
- 5 Klemmetilkobling for signaloverføring, inngang/utgang. valgfritt: tilkobling for ekstern WLANantenne
- 6 Beskyttelsesjord (PE)

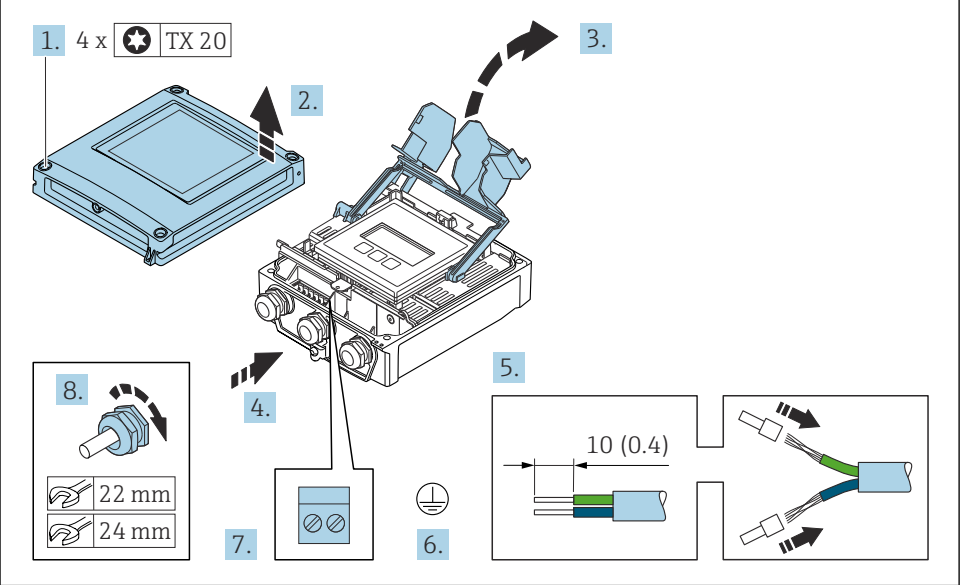

A0029597

- 1. Løsne de 4 festeskruene på husdekselet.
- 2. Åpne husdekselet.
- 3. Brett opp klemmedekselet.

- 4. Før kabelen gjennom kabelinngangen. Ikke fjern tetningsringen fra kabelinngangen, da dette forringer tetningsevnen.
- 5. Avisoler kabelen og kabelender. Hvis det er strandede kabler, må du montere hylser.
- 6. Koble til beskyttelsesjordingen.
- 7. Koble til kabelen i samsvar med klemmetilordningen.
  - Signalkabelklemmetilordning: Enhetsspesifikk klemmetilordning er dokumentert ↳ på en klebeetikett i klemmedekselet. Forsyningsspenning for klemmetilordning: Klebeetikett i klemmedekselet eller .
- 8. Trekk kabelmuffene godt til.
  - Dette avslutter kabeltilkoblingsprosessen.
- 9. Lukk klemmedekselet.
- 10. Lukk husdekselet.

#### **ADVARSEL**

#### Husets kapslingsgrad kan bli ugyldig på grunn av utilstrekkelig tetning av huset.

Skru i skruen uten bruk av smøremiddel.

#### **ADVARSEL**

#### Det er brukt unødig tiltrekningsmoment på festeskruene!

Fare for skade på plastgiveren.

Stram festeskruene i samsvar med tiltrekningsmomentet: 2 Nm (1.5 lbf ft)

11. Stram de 4 festeskruene på husdekselet.

#### 5.4 Sikring av potensialutjevning

#### 5.4.1 Krav

Det kreves ingen spesielle tiltak for potensialutjevning.

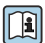

For enheter beregnet brukt på farlige steder må du overholde retningslinjene i Ex-dokumentasjonen (XA).

#### 5.5 Fastslå kapslingsgraden

Måleenheten oppfyller alle kravene til kapslingsgraden IP66/67, type 4X-kapsling.

Slik garanterer du IP66/67 kapslingsgrad, type 4X-kapsling, etter den elektriske tilkoblingen:

- 1. Kontroller at hustetningene er rene og montert riktig.
- 2. Tørk, rengjør eller bytt tetningene om nødvendig.
- 3. Stram alle husskruene og skruedekslene.
- 4. Trekk kabelmuffene godt til.

Slik sikrer du at fukt ikke trenger inn i kabelinnføringen:
 Før kabelen slik at den går ned før kabelinnføringen ("vannfelle").

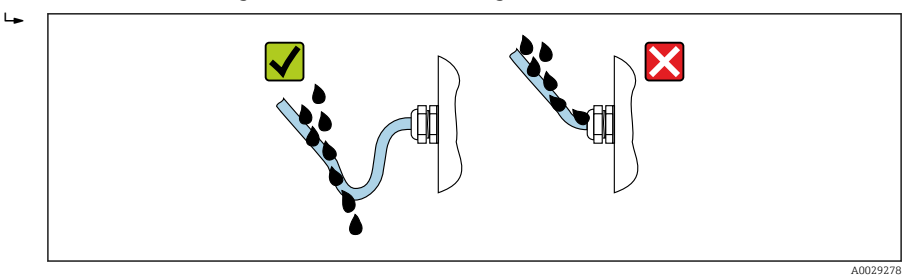

6. Sett blindplugger (tilsvarende husets kapslingsgrad) inn i ubrukte kabelinnføringer.

# 5.6 Kontroll etter tilkobling

| Er kablene eller enheten uskadde (visuell kontroll)?                                                  |  |
|----------------------------------------------------------------------------------------------------|--|
| Er beskyttelsesjordingen etablert riktig?                                                             |  |
| Oppfyller de benyttede kablene kravene ?                                                              |  |
| Har de monterte kablene tilstrekkelig strekkavlastning?                                               |  |
| Er alle kabelmuffene installert, sikkert festet og lekkasjetette? Kabelløp med "vannfelle" → 🗎 25?    |  |
| Er klemmetilordningen riktig ?                                                                        |  |
| Er det satt inn blindplugger i ubrukte kabelinnføringer, og har transportplugger blitt skiftet ut med |  |
| blindplugger?                                                                                         |  |

# 6 Betjeningsalternativer

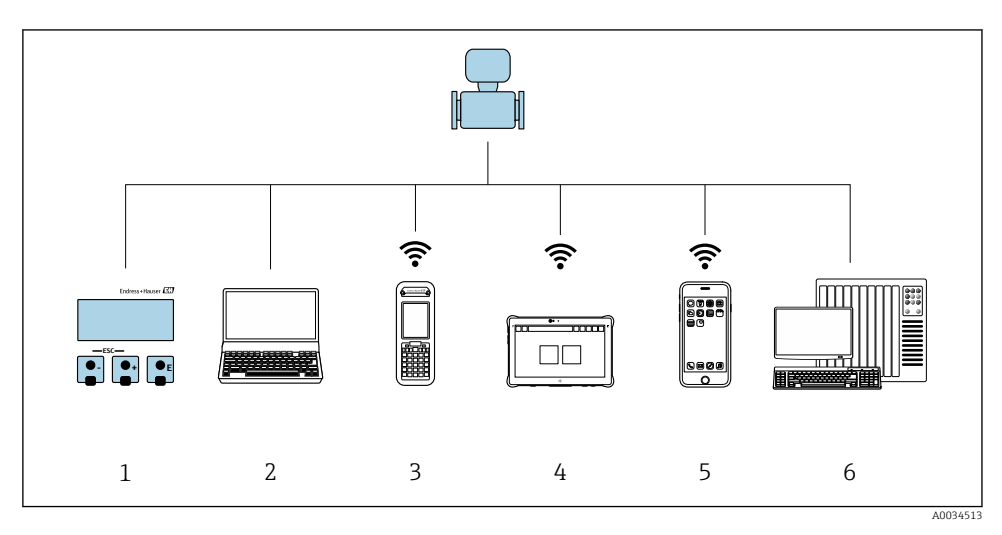

6.1 Oversikt over betjeningsalternativer

- 1 Lokal betjening via displaymodul
- 2 Datamaskin med nettleser (f.eks. Internet Explorer) eller med operativverktøy (f.eks. FieldCare, DeviceCare, AMS Device Manager, SIMATIC PDM)
- 3 Field Xpert SFX350 eller SFX370
- 4 Field Xpert SMT70
- 5 Mobil håndholdt terminal
- 6 Styresystem (f.eks. PLS)

# 6.2 Betjeningsmenyens struktur og funksjon

#### 6.2.1 Betjeningsmenyens oppbygning

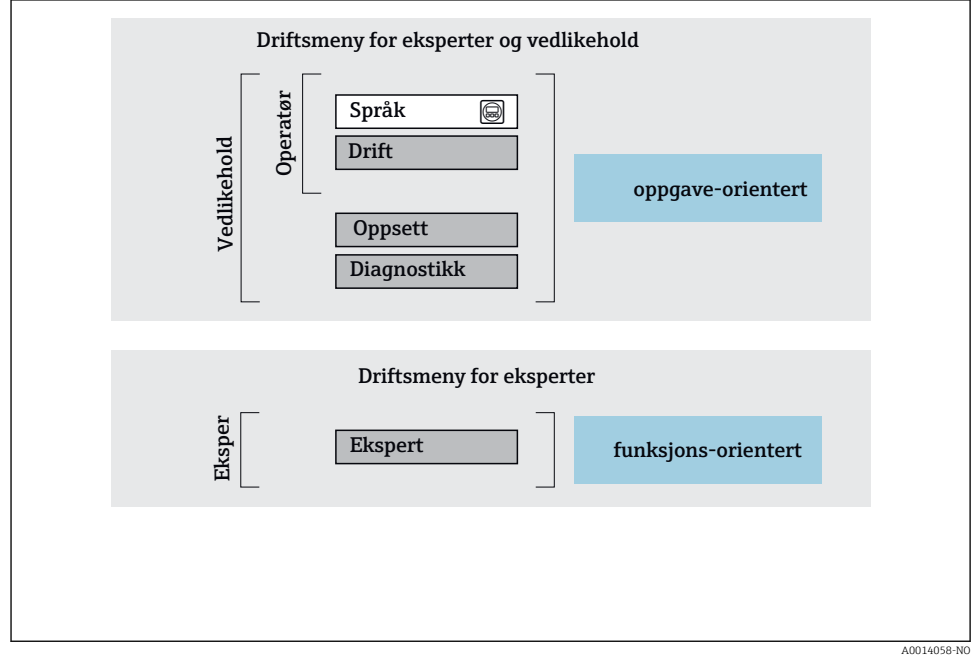

Skjematisk oppbygning av betjeningsmenyen

#### 6.2.2 Betjeningsfilosofi

De individuelle delene på betjeningsmenyen tilordnes visse brukerroller (operatør, vedlikehold osv.). Hver brukerrolle inneholder typisk oppgaver i enhetens livsløp.

Du finner mer detaljert informasjon om betjeningsfilosofien i enhetens bruksanvisning.

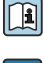

#### Gjelder bare for Prolin Promass F, O, Q og X

Når enheten er satt i sirkulasjon eller forseglet, er driften begrenset til overføring av ansvar for avfall.

# 6.3 Tilgang til betjeningsmenyen via det lokale displayet

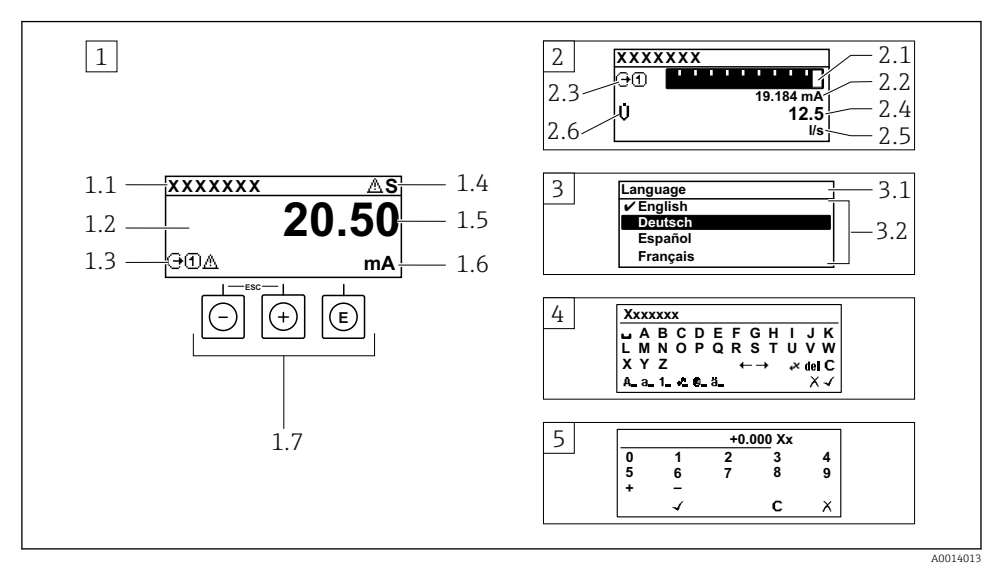

- 1 Driftsdisplay med målt verdi vist som "1 verdi, maks." (eksempel)
- 1.1 Enhetskode
- 1.2 Visningsområde for målte verdier (4-ledning)
- 1.3 Forklarende symboler for målt verdi: Målt verditype, målekanalnummer, symbol for diagnostisk atferd
- 1.4 Statusområde
- 1.5 Måleverdi
- 1.6 Enhet for den målte verdien
- 1.7 Betjeningselementer
- 2 Betjeningsdisplay med målt verdi vist som «1 søylediagram + 1 verdi» (eksempel)
- 2.1 Stolpediagramdisplay for målt verdi 1
- 2.2 Målt verdi 1 med enhet
- 2.3 Forklarende symboler for målt verdi 1: målt verditype, målekanalnummer
- 2.4 Målt verdi 2
- 2.5 Enhet for målt verdi 2
- 2.6 Forklarende symboler for målt verdi 2: målt verditype, målekanalnummer
- 3 Navigeringsvisning: plukkliste for en parameter
- 3.1 Navigeringsbane og statusområde
- 3.2 Visningsområde for navigering: 🗸 betegner den aktuelle parameterverdien
- 4 Redigeringsvisning: tekstredigeringsprogram med inndatamaske
- 5 Redigeringsvisning: tallredigeringsprogram med inndatamaske

#### 6.3.1 Betjeningsdisplay

| Forklarende symboler for den målte verdien                                                                                                    | Statusområde                                                                                                    |  |  |
|----------------------------------------------------------------------------------------------------|----------------------------------------------------------------------------------------------------|--|--|
| <ul> <li>Avhenger av enhetsversjonen, f.eks.:</li> <li>↓: Volumstrøm</li> <li>ṁ: Massestrøm</li> <li>𝔅: Tetthet</li> <li>𝔅: Konduktivitet</li> <li>𝔅: Temperatur</li> <li>𝔅: Teller</li> <li><br/> <li><br/> <li><br/> </li> <li><br/> </li></li></li></ul> | <ul> <li>Følgende symboler vises i statusområdet på driftsdisplayet<br/>øverst til høyre:</li> <li>Statussignaler <ul> <li>F: Failure</li> <li>C: Function check</li> <li>S: Out of specification</li> <li>M: Maintenance required</li> </ul> </li> <li>Diagnostisk atferd <ul> <li>S: Alarm</li> <li>A: Advarsel</li> <li>1: Låsing (låst via maskinvare))</li> </ul> </li> </ul> |  |  |

Hvis det er mer enn én kanal for den samme målte variabeltypen (teller, utgang osv.). For en diagnostisk hendelse som gjelder den viste målte variabelen. 1)

2)

#### 6.3.2 Navigeringsvisning

| Statusområde                                                                                                    | Visningsområde                                                                                                    |  |  |
|----------------------------------------------------------------------------------------------------|----------------------------------------------------------------------------------------------------|--|--|
| <ul> <li>Følgende vises i statusområdet på navigeringsvisningen<br/>øverst i høyre hjørne:</li> <li>På undermenyen</li> <li>Den direkte tilgangskoden for parameteren du<br/>navigerer til (f.eks. 0022-1)</li> <li>Hvis en diagnostisk hendelse er til stede, den<br/>diagnostiske atferden og statussignal</li> <li>I veiviseren<br/>Hvis en diagnostisk hendelse er til stede, den<br/>diagnostiske atferden og statussignal</li> </ul> | <ul> <li>Ikoner for menyer</li> <li>③: Drift</li> <li>✓: Oppsett</li> <li>Q: Diagnostikk</li> <li>F: Ekspert</li> <li>: Undermenyer</li> <li>:: Veivisere</li> <li>⊘: Parametere i en veiviser</li> <li>⊠: Parameter låst</li> </ul> |  |  |

#### Redigeringsvisning 6.3.3

| Tekstredigering |                                                                                            | Symboler for korrigering av tekst under $\widecheck{\ltimes \square \leftrightarrow}$ |                                            |  |
|-----------------|--------------------------------------------------------------------------------------------|---------------------------------------------------------------------------------------|--------------------------------------------|--|
| $\frown$        | Bekrefter valg.                                                                            | C                                                                                     | Sletter alle tegnene som er angitt.        |  |
| X               | Inndataprosessen avsluttes uten at endringene tas i bruk.                                  | Ð                                                                                     | Flytter markøren ett hakk til høyre.       |  |
| C               | Sletter alle tegnene som er angitt.                                                        | Ð                                                                                     | Flytter markøren ett hakk til venstre.     |  |
| €×C+→           | Bytter til valg av korrigeringsverktøy.                                                    | ₹¥                                                                                    | Sletter ett tegn til venstre for markøren. |  |
| (Aa1@)          | Veksle<br>• mellom store og små bokstaver<br>• for å angi tall<br>• for å angi spesialtegn |                                                                                       |                                            |  |

| Tallredigering |                                                           |   |                                        |  |
|----------------|-----------------------------------------------------------|---|----------------------------------------|--|
|                | Bekrefter valg.                                           | + | Flytter markøren ett hakk til venstre. |  |
|                | Inndataprosessen avsluttes uten at endringene tas i bruk. | · | Setter inn desimaltegn ved markøren.   |  |
| -              | Setter inn minustegn ved markøren.                        | С | Sletter alle tegnene som er angitt.    |  |

## 6.3.4 Betjeningselementer

| Taster og betydning                                                                                                    |  |  |  |
|----------------------------------------------------------------------------------------------------|--|--|--|
| © Enter-tast                                                                                                    |  |  |  |
| <i>Med et betjeningsdisplay</i><br>Hvis du trykker hurtig på tasten, åpnes betjeningsmenyen.                                                                                                    |  |  |  |
| <ul> <li>På en meny, undermeny</li> <li>Trykke hurtig på tasten: <ul> <li>Den valgte menyen, undermenyen eller parameteren åpnes.</li> <li>Starter veiviseren.</li> <li>Hvis hjelpeteksten er åpen:</li> <li>Lukker hjelpeteksten til parameteren.</li> </ul> </li> <li>Hvis du trykker på tasten for 2 s for en parameter:</li> <li>Hjelpeteksten for parameterens funksjon åpnes (hvis tilgjengelig).</li> </ul> |  |  |  |
| Med en veiviser: Åpner redigeringsvisningen for parameteren.                                                                                                    |  |  |  |
| Med et tekst- og tallredigeringsprogram<br>• Hvis du trykker kort på tasten, bekreftes valget.<br>• Hvis du trykker på tasten for 2 s, bekreftes angivelsen.                                                                                                    |  |  |  |
| 🖸 Minus-tast                                                                                                    |  |  |  |
| <ul> <li>På en meny, undermeny: Flytter det uthevede feltet oppover i en valgliste.</li> <li>Med en veiviser: Bekrefter parameterverdien og går til forrige parameter.</li> <li>Med et tekst- og tallredigeringsprogram: Flytter markørposisjonen til venstre.</li> </ul>                                                                                                    |  |  |  |
| © Pluss-tast                                                                                                    |  |  |  |
| <ul> <li>På en meny, undermeny: Flytter det uthevede feltet nedover i en valgliste.</li> <li>Med en veiviser: Bekrefter parameterverdien og går til neste parameter.</li> <li>Med et tekst- og tallredigeringsprogram: Flytter markørposisjonen til høyre.</li> </ul>                                                                                                    |  |  |  |
| 🕞 + 🕞 Escape-tastekombinasjon (trykk flere taster samtidig)                                                                                                    |  |  |  |
| <ul> <li>På en meny, undermeny</li> <li>Trykke hurtig på tasten: <ul> <li>Det gjeldende menynivået avsluttes, og du tas til nivået over.</li> <li>Hvis hjelpeteksten til en parameter er åpen, lukkes hjelpeteksten.</li> </ul> </li> <li>Hvis du trykker på tasten for 2 s for parameteren: tar deg tilbake til betjeningsdisplayet ("startposisjon").</li> </ul>                                                 |  |  |  |
| Med en veiviser: Avslutter veiviseren og tar deg til nivået over.                                                                                                    |  |  |  |
| Med et tekst- og tallredigeringsprogram: Redigeringsprogramvisningen lukkes uten at noen endringer tas i bruk.                                                                                                    |  |  |  |

#### Taster og betydning

🕞 + 🗊 Minus/Enter-tastekombinasjon (trykk på tastene samtidig)

Med et betjeningsdisplay:

- Hvis tastaturlåsen er aktiv:
- Hvis du trykker på tasten for 3 s, deaktiveres tastelåsen.
- Hvis tastaturlåsen ikke er aktiv: Hvis du trykker på tasten for 3 s, åpnes kontekstmenyen og alternativet for å aktivere tastelåsen.

#### 6.3.5 Mer informasjon

Du finner mer informasjon om følgende emner i enhetens bruksanvisning

- Hente frem hjelpetekst
- Brukerroller og relatert tilgangsautorisasjon
- Oppheving av skrivebeskyttelse via tilgangskode
- Aktivere og deaktivere tastelåsen

# 6.4 Tilgang til betjeningsmenyen via betjeningverktøyet

Du finner mer informasjon om tilgang via FieldCare og DeviceCare i enhetens bruksanvisning → 
<sup>(1)</sup> 3

## 6.5 Tilgang til betjeningsmenyen via nettserveren

Betjeningsmenyen kan også åpnes via nettserveren. Se hurtigveiledningen for enheten.

# 7 Systemintegrering

Du finner mer detaljert informasjon om systemintegrering i enhetens bruksanvisning  $\rightarrow \cong 3$ 

- Oversikt over enhetsbeskrivelsesfiler:
  - Aktuelle versjonsdata for enheten
  - Betjeningsverktøy
- Målte variabler via HART-protokoll
- Støtmodusfunksjonalitet i samsvar med HART 7-spesifikasjon

# 8 Idriftsetting

## 8.1 Funksjonskontroll

Før du tar måleenheten i bruk, må du:

▶ Påse at kontrollene etter installasjon og tilkobling er utført.

1

1

- Sjekklisten "Kontroll etter montering"  $\rightarrow$  🖺 12
- Sjekkliste for "kontroll etter tilkobling"  $\rightarrow \cong 26$

## 8.2 Angivelse av betjeningsspråket

Fabrikkinnstilling: Engelsk eller bestilt lokalspråk

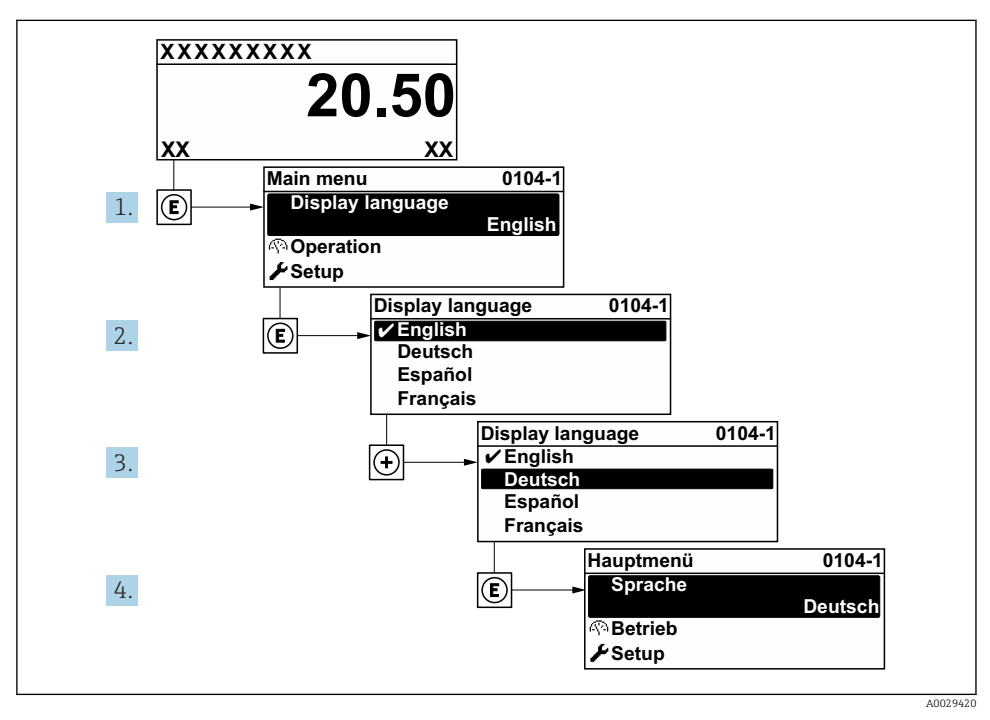

Eksempel på visning på lokalspråk

# 8.3 Konfigurasjon av måleinstrumentet

**Setup** meny med undermenyer og diverse veiledede veivisere brukes for hurtig idriftsetting av enheten. De inneholder alle parameterne som kreves for konfigurasjon, f.eks. for måling eller kommunikasjon.

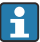

Antallet undermenyer og parametere kan variere avhengig av enhetsversjon. Utvalget kan variere avhengig av bestillingskoden.

| Eksempel: Tilgjengelige undermenyer, veivisere | Betydning                                        |
|------------------------------------------------|--------------------------------------------------|
| Systemenheter                                  | Konfigurering av enhetene for alle målte verdier |
| Mediumvalg                                     | Definisjon av mediet                             |
| I/U-konfigurasjon                              | Brukerkonfigurerbar I/U-modul                    |

| Eksempel: Tilgjengelige undermenyer, veivisere | Betydning                                                                                                    |  |
|------------------------------------------------|----------------------------------------------------------------------------------------------------|--|
| Strøminngang                                   | Konfigurasjon av inngangs-/utgangstypen                                                                                                    |  |
| Statusinngang                                  |                                                                                                    |  |
| Strømutgang 1 til n                            |                                                                                                    |  |
| Puls/frekvens/bryterutgang 1 til n             |                                                                                                    |  |
| Reléutgang                                     |                                                                                                    |  |
| Dobbelt pulsutgang                             |                                                                                                    |  |
| Display                                        | Konfigurasjon av visningsformatet på det lokale displayet                                                                                                    |  |
| Lav strømningsgrense                           | Konfigurasjon av den lave strømningsgrensen                                                                                                    |  |
| Detektering av delvis fylt rør                 | Konfigurasjon av detektering av delvis fylte og tomme rør                                                                                                    |  |
| Avansert oppsett                               | Ytterligere parametere for konfigurasjon:<br>Beregnede prosessvariabler<br>Sensorjustering<br>Sammenlagtteller<br>Display<br>WLAN-innstillinger<br>Datasikkerhetskopiering<br>Administrasjon |  |

#### 8.4 Beskytte innstillinger mot uautorisert tilgang

Følgende alternativer for skrivebeskyttelse finnes for å beskytte konfigurasjonen av måleenheten mot utilsiktet endring:

- Beskytte tilgang til parametere via tilgangskode
- Beskytte tilgang til lokal drift via tastelås
- Beskytte tilgang til måleenhet via skrivebeskyttelsesbryter

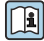

Du finner detaljert informasjon om å beskytte innstillingene mot uautorisert tilgang i bruksanvisningen for enheten.

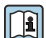

Du finner detaljert informasjon om å beskytte innstillingene mot uautorisert tilgang i bruksområder for overføring av ansvar for avfall i den spesielle dokumentasjonen for enheten.

#### 9 Diagnostikkinformasjon

Feil som måleenhetens egenovervåkingssystem oppdager, vises som diagnostisk melding vekselvis med betjeningsdisplayet. Meldingen om utbedringstiltak kan hentes opp fra diagnostikkmeldingen, og inneholder viktig informasjon om feilen.

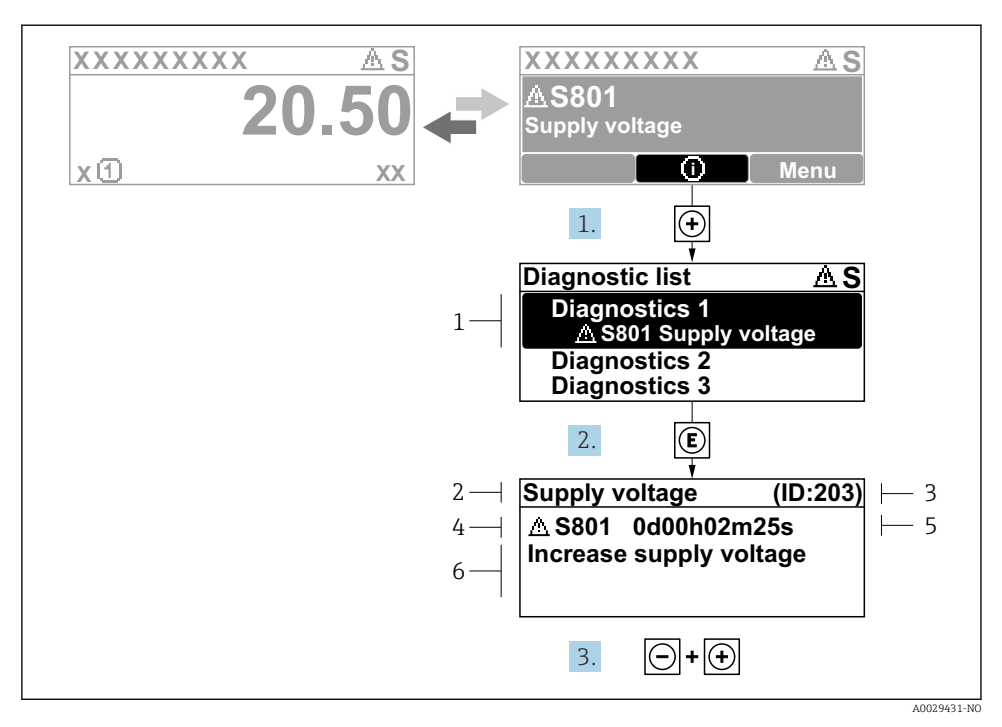

- 5 Melding for utbedringstiltak
- 1 Diagnostikkinformasjon
- 2 Kort tekst
- 3 Service-ID
- 4 Diagnostisk atferd med diagnostisk kode
- 5 Driftstidspunkt da feil oppsto
- 6 Utbedringstiltak
- - └ Diagnostic list undermeny åpnes.
- 2. Velg ønsket diagnostisk hendelse med ⊕ eller ⊡ og trykk på E.
  - └ Meldingen om utbedringstiltakene åpnes.
- 3. Trykk på ⊡ + 🛨 samtidig.
  - └ Meldingen om utbedringstiltak lukkes.

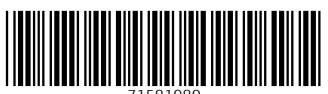

71581980

# www.addresses.endress.com

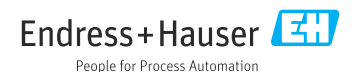